## Miten Suomi.fi -sivustolla maatilayrittäjä voi antaa valtuutuksen Mtech:lle:

**Huom**! Valtuuden nautarekisterin ilmoitusten tekemiseen ja selaukseen voi antaa henkilö, joka on rekisteröitynyt kunnan maaseutuelinkeinoviranomaiselle nautaeläintenpitäjäksi eläintenpitäjärekisteriin (eläinvastuuhenkilöksi).

- 1. Kirjaudutaan suomi.fi -palveluun.
- 2. Valitaan ylävalikosta kohta "Valtuudet"

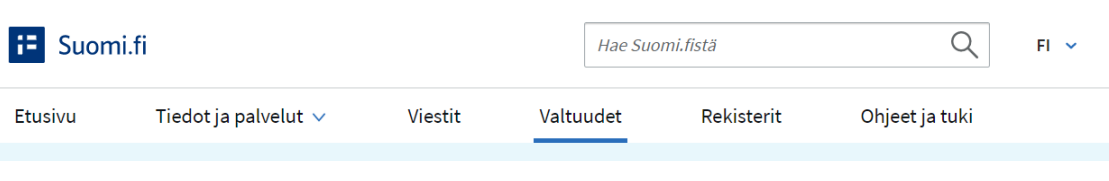

3. Valitse "Henkilökohtaiset valtuudet"

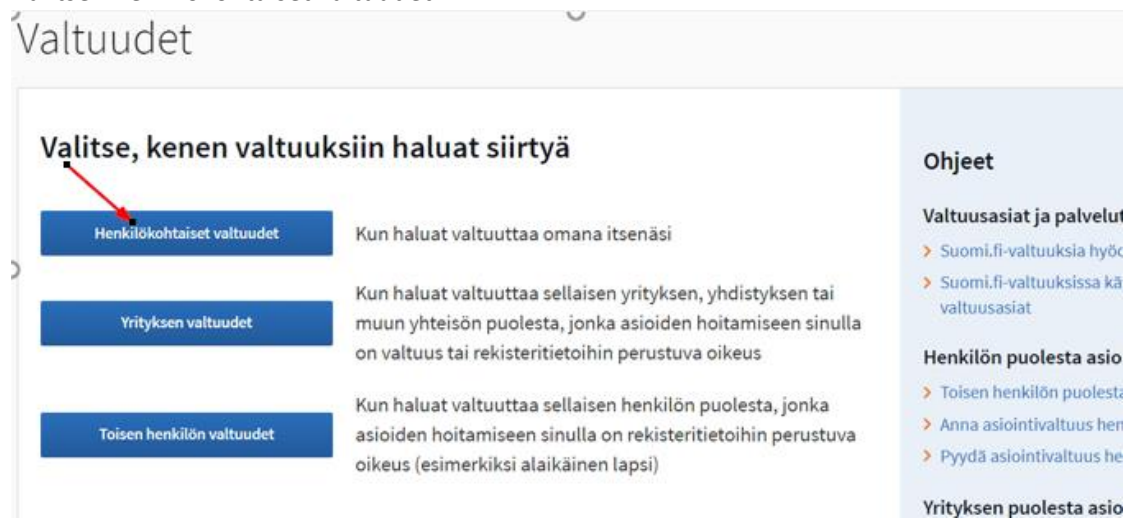

4. Valitse "Anna valtuuksia"

| asioit omana itsenäsi     | Sulje ja palaa roolinvalintaa                                                                                  |
|---------------------------|----------------------------------------------------------------------------------------------------|
|                           |                                                                                                    |
| Anna tai yyydä valtuuksia | Annetut valtuudet                                                                                              |
| 83 ANNA VALTUUKSIA        | Näet listalla kaikki antamasi valtuudet. Jos valtuuksia on paljon, voit rajata listaa erilais<br>hakuehdoilla. |
| 8 PYYDÄ VALTUUKSIA        | Haku                                                                                                    |
| Voimassaolevat            | Osapuolen nimi tai tunniste tai valtuuden tarkenne                                                             |
| ANNETUT VALTUUDET         | Näytä lisää hakuehtoja ~                                                                                       |
| SAADUT VALTUUDET          | Hao Tyhjennä                                                                                                   |

Henkilökohtaiset valtuudet

 "Lisää valtuutetut" kohdassa paina "Lisää yritys". Avautuu kenttä mistä voit hakea nimellä Mtech Digital Solutions Oy tai y-tunnuksella 0625796-6. Kun yritys on valittu niin klikkaa "Seuraava".

| Vaiheet                                                                                      | Vaihe 1/4<br>Osapuolet                                                                                                    | OHJEI                                  |
|----------------------------------------------------------------------------------------------|----------------------------------------------------------------------------------------------------|----------------------------------------|
| 2 Valtuusasiat                                                                               | Määrittele henkilöt tai yritykset, joille annat oikeuden asioida puolest<br>valtuuttaa useita henkilöitä tai yrityksiä samalla kerralla.                                    | tasi. Voit halutessasi                 |
| <ul> <li>3 Voimassaolo</li> <li>✓ Tarkistukset</li> <li>4 Yhteenveto ja vahvistus</li> </ul> | Valtuuttaja<br>Lisää valtuutetut<br>Lisää henkilö tai Lisää yritys                                                                                                    |                                        |
| Vaiheet           1         Osapuolet           2         Valtuusasiat                       | Vaihe 1/4<br><b>Osapuolet</b><br>Määrittele henkilöt tai yritykset, joille annat oikeuden asioida puolestas<br>valtuuttaa useita henkilöitä tai yrityksiä samalla kerralla. | <b>OHJEITA</b><br>si. Voit halutessasi |
| <ul> <li>3 Voimassaolo</li> <li>7 Tarkistukset</li> <li>4 Yhteenveto ja vahvistus</li> </ul> | Valtuuttaja<br>Imperator Mindeata<br>Lisää valtuutetut                                                                                                    |                                        |
|                                                                                              | Nimi*                                                                                                    |                                        |
|                                                                                              | Syötä yrityksen nimi, nimen osa tai Y-tunnus <ul> <li>Lisää ulkomaalaisia yrityksiä tai yhteisöjä</li> <li>Mtech Digital Solutions Oy 0625796-6</li> </ul>                  | Ů                                      |
|                                                                                              | Keskeyt                                                                                                    | tä Seuraava →                          |

6. Valtuusasiat sivulla kirjoita Rajaa valtuutusasian nimellä- kohtaan sana "nauta", niin saat näkyville annettavat valtuudet Nautaeläintietojen ilmoittaminen ja Nautaeläintietojen katselu: valitaan ko. valtuudet ruksaamalla.

Muista ottaa käyttöön valtuuden tarkenne. Tarkenteeksi lisätään tilatunnus. Siirrä "Ota käyttöön valtuuden tarkenne" liukukytkintä oikealle, jolloin se muuttuu vihreäksi. Klikkaa "Seuraava".

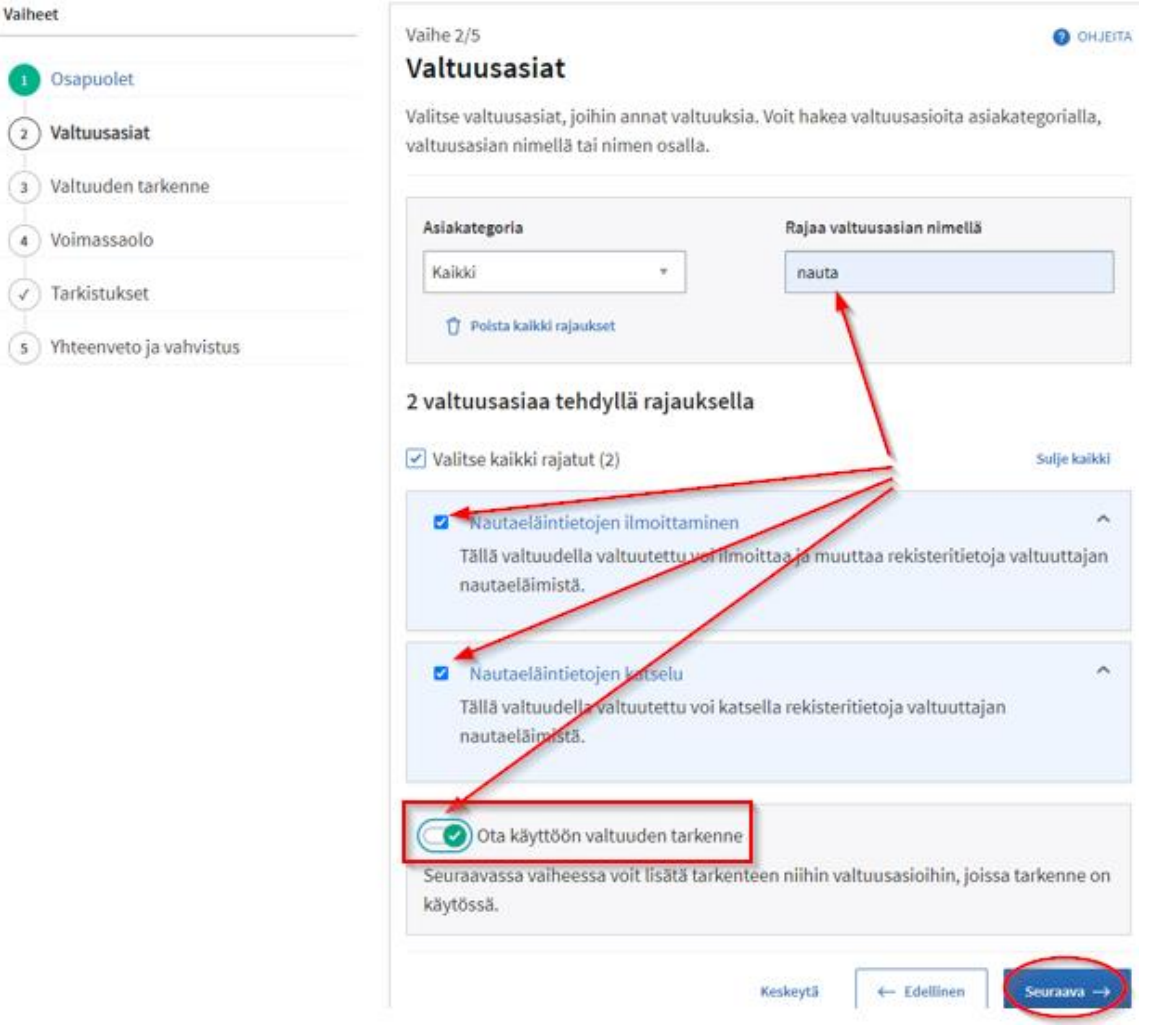

7. Valtuuden tarkenne -sivulla klikataan valikko auki valtuusasian rivin päässä olevasta pikku nuolesta.

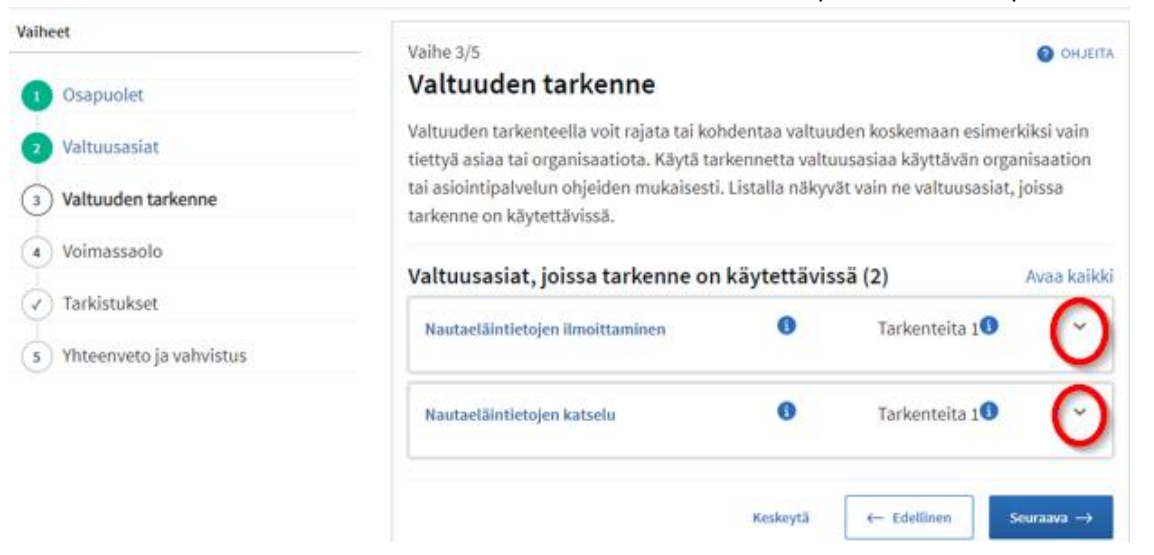

 Valitse valtuutettu ja anna tilatunnus, Jos annat useamman tilatunnuksen paina "Lisää" Huom! Tämä tulee tehdä erikseen Nautatietojen ilmoittamiseen ja Nautatietojen katselemiseen.. Kun olet antanut kaikki tarkenteet klikataan "Seuraava".

| Valtuusasiat, joissa tarkenne on käytettävissä (2)<br>Nautaetäintietojen ilmoittaminen<br>Valtuutettu<br>Tilatunnus<br>Mtech Digital S.x<br>Tällä tarkenteella<br>valtuuden voi rajata<br>koskemaan tiettyä<br>tilatunnusta tai<br>tilatunnusta tai<br>tilatunnuksia. Ilman<br>tarkennetta<br>valtuuttajan kaikkia<br>tietoja. | /altuuden tarkente<br>iettyä asiaa tai org<br>asiointipalvelun oh<br>on käytettävissä. | ella voit rajata tai kohdeni<br>janisaatiota. Käytä tarkenr<br>jeiden mukaisesti. Listalla                                                                                         | aa valtuuden<br>etta valtuusa<br>näkyvät vain | koskemaan esimerki<br>Isiaa käyttävän organ<br>ne valtuusasiat, joiss | ksi vain<br>isaation tai<br>a tarkenne |
|----------------------------------------------------------------------------------------------------|----------------------------------------------------------------------------------------|----------------------------------------------------------------------------------------------------|-----------------------------------------------|-----------------------------------------------------------------------|----------------------------------------|
| Nautaeläintietojen ilmoittaminen <sup>®</sup> Tarkenteita 1 <sup>®</sup><br>Valtuutettu Tilatunnus<br>Mtech Digital S.x Poista<br>Tällä tarkenteella<br>valtuuden voi rajata<br>koskemaan tiettyä<br>tilatunnusta tai<br>tilatunnuksia. Ilman<br>tarkennetta<br>valtuutus koskee<br>valtuuttajan kaikkia<br>tietoja.           | Valtuusasiat, jo                                                                       | issa tarkenne on käy                                                                                                    | tettävissä                                    | (2)                                                                   | Sulje kaikk                            |
| Mtech Digital S.x<br>Tällä tarkenteella<br>valtuuden voi rajata<br>koskemaan tiettyä<br>tilatunnusta tai<br>tilatunnuksia. Ilman<br>tarkennetta<br>valtuutus koskee<br>valtuuttajan kaikkia<br>tietoja.                                                                                                    | Nautaeläintietojer<br>Valtuutettu                                                      | n ilmoittaminen<br>Tilatunnus                                                                                                    | 0                                             | Tarkenteita 1                                                         | ^                                      |
|                                                                                                    | Mtech Digital S                                                                        | Tällä tarkenteella<br>valtuuden voi rajata<br>koskemaan tiettyä<br>tilatunnusta tai<br>tilatunnuksia. Ilman<br>tarkennetta<br>valtuutus koskee<br>valtuuttajan kaikkia<br>tietoja. | Poist                                         | a                                                                     |                                        |
| Nautaeläintietojen katselu IIIIIIIIIIIIIIIIIIIIIIIIIIIIIIIIIIII                                                                                                    | Nautaeläintietojer                                                                     | ı katselu                                                                                                    | 0                                             | Tarkenteita 1                                                         | ~                                      |

9. **Tarkista voimassaoloaika.** Voimassaoloaikaa voi muokata. **Aseta Voimassaoloajaksi tarvittava aika**. Klikataan "Seuraava"

|                           | Vaihe 4/5 Ø OHJEITA                                                                                                    |
|---------------------------|----------------------------------------------------------------------------------------------------|
| 1 Osapuolet               | Voimassaolo                                                                                                    |
| 2 Valtuusasiat            | Määrittele valtuuden voimassaoloaika. Voit antaa valtuuden voimassaolon päivämäärinä<br>tai käyttää annettuja vuosivaihtoehtoja. |
| 3 Valtuuden tarkenne      |                                                                                                    |
| 4) Voimassaolo            | Valitse alku- ja loppupäivämäärä                                                                                                 |
|                           | Alkupäivämäärä Loppupäivämäärä                                                                                                   |
| Tarkistukset              | 07.10.2021 - 06.10.2026                                                                                                    |
| s Yhteenveto ja vahvistus | Valtuus on voimassa                                                                                                    |
|                           | 1 5 15 20 25 Seuraava →                                                                                                    |
|                           | vuotta alkupäivämäärästä                                                                                                    |
|                           |                                                                                                    |
|                           | Lokakuu 2026                                                                                                    |
|                           | ma ti ke to pe la su                                                                                                    |
|                           | 20 20 20 1 2 2 4                                                                                                    |

10. Tarkistukset-sivu avautuu jos annettavissa valtuuksissa on jotain ongelmia, mutta jos ongelmia ei ole niin menee suoraan Yhteenveto ja vahvistus -sivulle jossa lopullisesti hyväksytään valtuutuksen antaminen painamalla vahvista nappulaa.

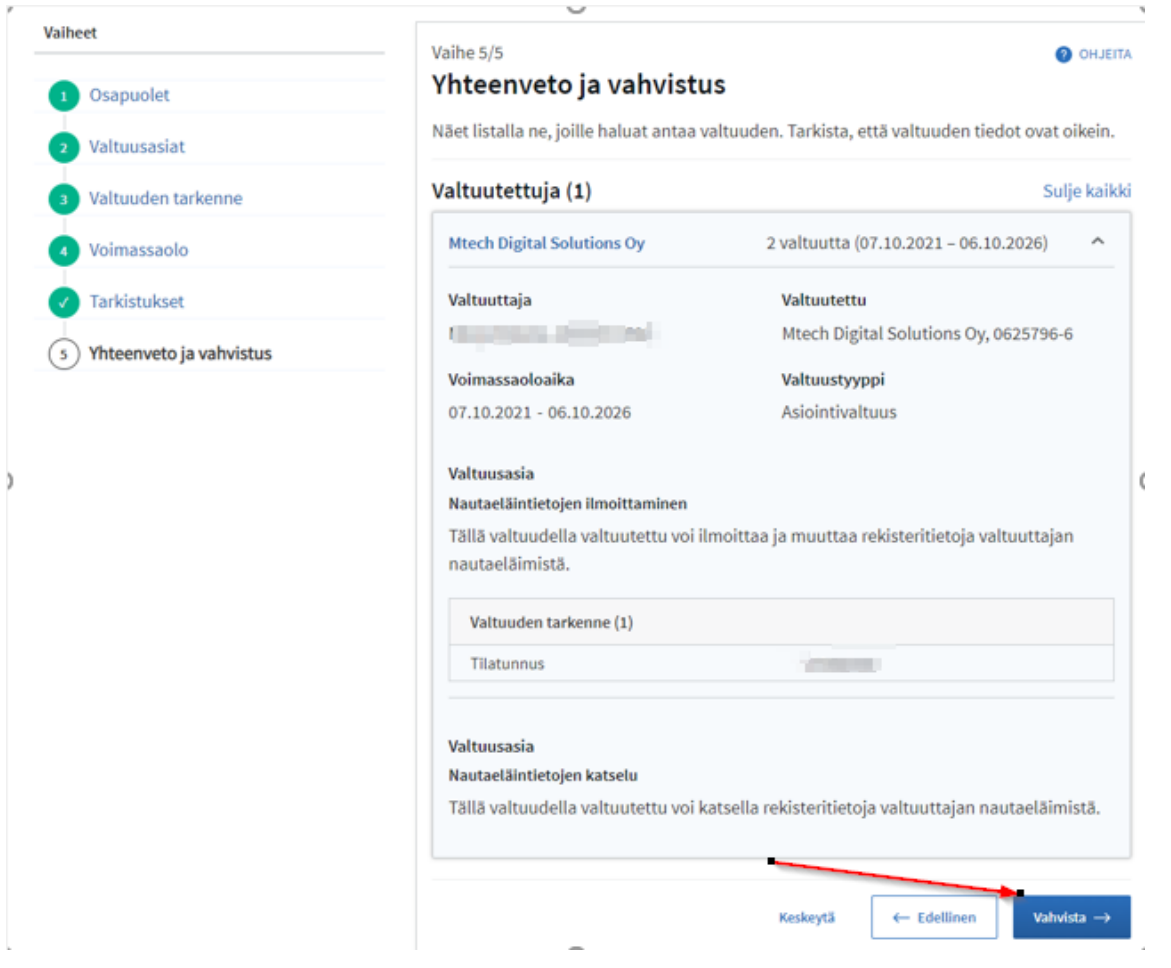

## 11. Kohdassa Annetut valtuudet näkyy voimassaolevat valtuudet.

| Anna tai pyydä valtuuksia | Annetut valtuudet                                                                                                |   |
|---------------------------|----------------------------------------------------------------------------------------------------|---|
| 88 ANNA VALTUUKSIA        | Näet listalla kaikki antamasi valtuudet. Jos valtuuksia on paljon, voit rajata listaa erilaisil<br>hakuehdoilla. | a |
| 89. PYYDÄ VALTUUKSIA      | 1 valtuutettu, 2 valtuutta                                                                                       |   |
| Voimassaolevat            | Haku ja rajaukset 🗸 🗸                                                                                            |   |
| ANNETUT VALTUUDET         | 🗌 Valitse kaikki 1                                                                                               |   |
| SAADUT VALTUUDET          | Valtuutettu Valtuude                                                                                             | t |
| Valtuuspyynnöt            | Mtech Digital Solutions Oy                                                                                       | 2 |
| VASTAANOTETUT PYYNNÖT     | 0625796-6                                                                                                    |   |
| <b>LÄHETETYT PYYNNÖT</b>  | Mitžiči valitujen valtuudet Anna valtuus valituille Pyydä valtuus valituilta                                     |   |